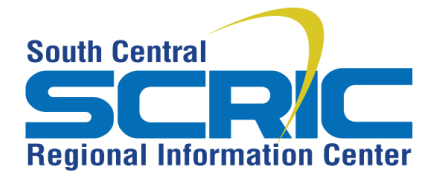

**Summary:** This document gives step by step instructions for adding a personal calendar to your eSchoolView webpage. A Personal Calendar is different from an Event Calendar, which can pull event information from your school and/or district. A Personal Calendar is created by the user and is tied solely to the user account.

## **Prerequisites**

Not an available component to Site Master users

## **Steps:**

Add a page Component

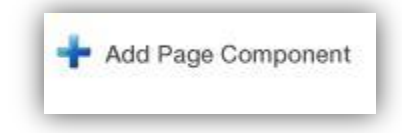

Choose Personal Calendar from Type: dropdown Click Save

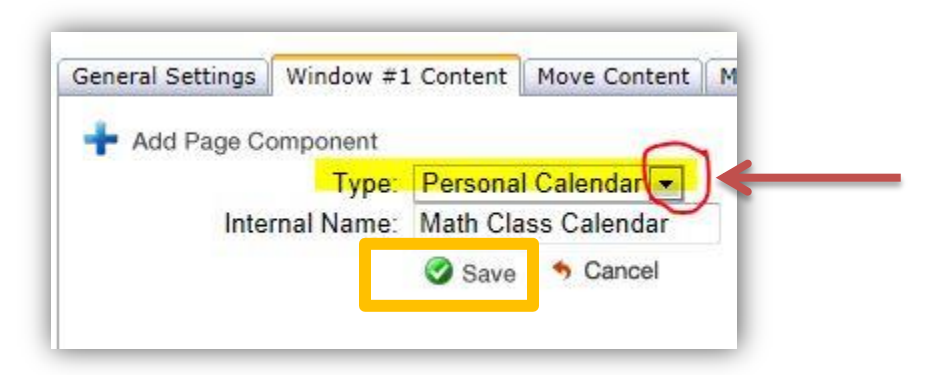

**Click Edit This Component** 

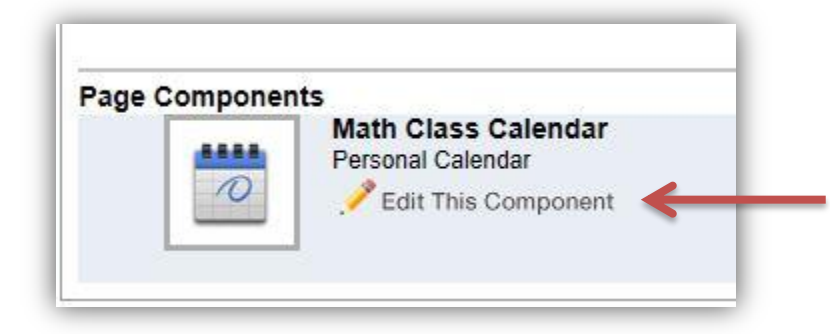

## Fill in the required fields: Event Title, Start Time and End Time

(If you don't fill in the Start/End Times you will see this error message and it will clear out the form)

| Event rue.         |            |              |           |      |
|--------------------|------------|--------------|-----------|------|
| Event Description: |            |              | ÷         |      |
| Event Location.    |            |              |           |      |
| 01 J T             | Both dates | are required |           | <br> |
| Start Lin.c.       |            |              | 3:30 PM   |      |
| End Time:          |            |              | 3:30 PM   |      |
|                    | Save Save  | O Cancel     |           |      |
|                    |            |              | Eventlict |      |

After the required fields are completed, click Save

|                   | To add an Attachn                   | ient | , please EDIT | your even | المحاد محاط محافلات |
|-------------------|-------------------------------------|------|---------------|-----------|---------------------|
|                   |                                     |      |               |           |                     |
| Event Title:      | Mondays Homework                    | 1    |               |           |                     |
| vent Description: | Please hand in<br>before class Tues |      | ÷             |           |                     |
| Event Location:   |                                     | 1    |               |           |                     |
|                   | Both dates are required             | 1    |               |           |                     |
| Start Time:       | 09/30/2013                          | IR   | 3:30 PM       |           |                     |
| End Time          | 00/20/2012                          | TRI  | 2-20 DM       |           |                     |

If you want to add attachments, click to Edit the event in the Event List

| Event Title: Mondays Homework | 🧭 Edit |
|-------------------------------|--------|
| Date: 9/30/2013               | Jelet  |

Give the attachment a Title Browse for the file Click Add To add more, repeat this process When complete, click Save

| Event Title:       | Mondays Homework                                                | 1            |                               |                |     |
|--------------------|-----------------------------------------------------------------|--------------|-------------------------------|----------------|-----|
| Event Description: | Please hand in<br>before class Tues                             |              |                               |                |     |
| Event Location:    |                                                                 |              |                               |                |     |
| Start Time:        | 9/30/2013                                                       |              | 3:30 PM                       |                |     |
| End Time:          | 9/30/2013                                                       | IR           | 4:00 PM                       |                |     |
| Event Attachments: | Add Attachment:<br>Fil                                          | Titl<br>e UR | e: Monday Math H<br>L:<br>Add | elp Doc<br>Bro | wse |
|                    | Existing Attachments:<br>Monday Math Homework [Document 1.docx] |              |                               |                |     |
|                    | Monday Math Help Doc [Document 2.docx]                          |              |                               |                |     |

When complete, the Personal Calendar Events will display on your page

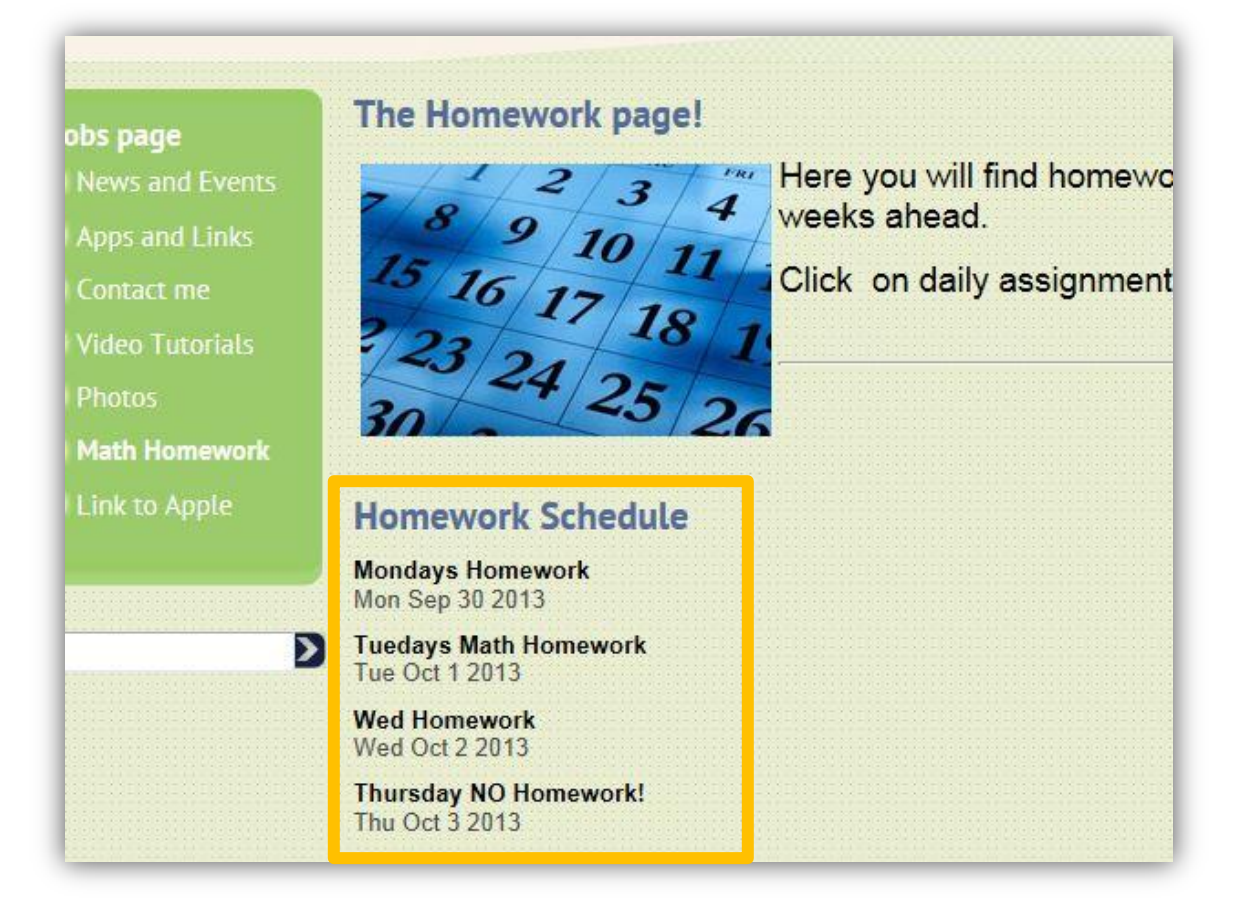

When an event is clicked on, it will open in a new window that shows any details or attachments

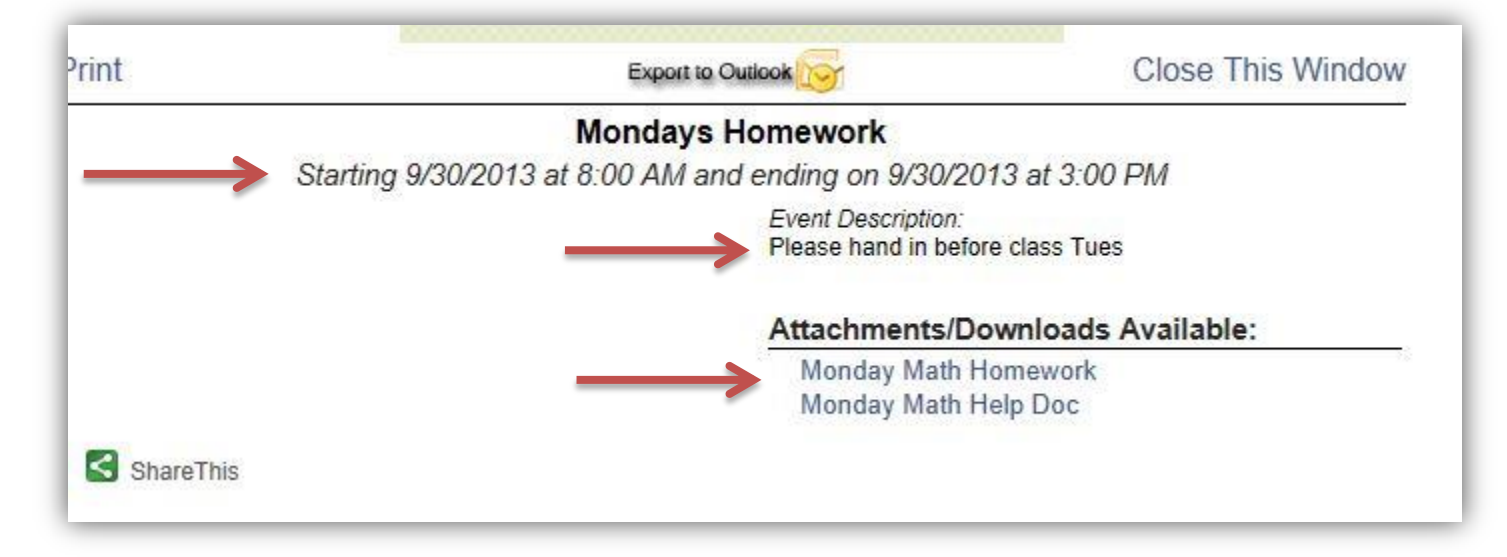